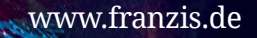

TETIN

# Andreas Pflaum ergrößern von F LIGHTROOM PICS

201801

Perfekte Bilder mit Adobe<sup>®</sup> Lightroom

FRANZIS

Andreas Pflaum

## LIGHTROOM PICS

Perfekte Bilder mit Adobe® Lightroom

1200 Can B

(PY))

## Andreas Polanon LIGHTROOM DIGS

Perfekte Bilder mit Adobe® Lightroom

www.franzis.de

Bibliografische Information der Deutschen Bibliothek

Die Deutsche Bibliothek verzeichnet diese Publikation in der Deutschen Nationalbibliografie; detaillierte Daten sind im Internet über http://dnb.ddb.de abrufbar.

Hinweis: Alle Angaben in diesem Buch wurden vom Autor mit größter Sorgfalt erarbeitet bzw. zusammengestellt und unter Einschaltung wirksamer Kontrollmaßnahmen reproduziert. Trotzdem sind Fehler nicht ganz auszuschließen. Der Verlag und der Autor sehen sich deshalb gezwungen, darauf hinzuweisen, dass sie weder eine Garantie noch die juristische Verantwortung oder irgendeine Haftung für Folgen, die auf fehlerhafte Angaben zurückgehen, übernehmen können. Für die Mitteilung etwaiger Fehler sind Verlag und Autor jederzeit dankbar. Internetadressen oder Versionsnummern stellen den bei Redaktionsschluss verfügbaren Informationsstand dar. Verlag und Autor übernehmen keinerlei Verantwortung oder Haftung für Veränderungen, die sich aus nicht von ihnen zu vertretenden Umständen ergeben. Evtl. beigefügte oder zum Download angebotene Dateien und Informationen dienen ausschließlich der nicht gewerblichen Nutzung. Eine gewerbliche Nutzung ist nur mit Zustimmung des Lizenzinhabers möglich.

© 2016 Franzis Verlag GmbH, 85540 Haar bei München

Alle Rechte vorbehalten, auch die der fotomechanischen Wiedergabe und der Speicherung in elektronischen Medien. Das Erstellen und Verbreiten von Kopien auf Papier, auf Datenträgern oder im Internet, insbesondere als PDF, ist nur mit ausdrücklicher Genehmigung des Verlags gestattet und wird widrigenfalls strafrechtlich verfolgt.

Die meisten Produktbezeichnungen von Hard- und Software sowie Firmennamen und Firmenlogos, die in diesem Werk genannt werden, sind in der Regel gleichzeitig auch eingetragene Warenzeichen und sollten als solche betrachtet werden. Der Verlag folgt bei den Produktbezeichnungen im Wesentlichen den Schreibweisen der Hersteller.

Autor: Andreas Pflaum Herausgeber: Ulrich Dorn Programmleitung, Idee & Konzeption: Jörg Schulz Covergestaltung: Manuel Blex Satz: Nelli Ferderer (nelli@ferderer.de)

ISBN 978-3-645-20451-4

#### VORWORT

Warum nachbearbeiten? Natürlich ist es für ein gutes Foto absolut unverzichtbar, bei der Aufnahme alles so gut wie irgend möglich zu machen – Belichtung und Schärfe sowieso, aber auch die Gestaltung mit dem Licht und die Komposition aus Linien und Flächen. Die Fotografie war schon immer ein zweistufiger Prozess – von Aufnahmen auf Polaroid- oder Diafilm einmal abgesehen. Und dieses Prinzip gilt im digitalen Zeitalter der Fotografie immer noch. Trotz aller Sorgfalt bei der Aufnahme ist ein Bild nicht fertig, wenn der Finger den Auslöser loslässt und der Verschluss sich schließt. Das ist der erste Schritt auf dem Weg zu einem guten Bild – der alles entscheidende. Mängel bei der Aufnahme verursachen unnötigen Aufwand in der Nachbearbeitung, vor allem aber ist das Endergebnis trotz Nachbearbeitung schlechter als das einer guten Aufnahme.

Dennoch ist das Bild ein gespeichertes Abbild, das der Sensor der Digitalkamera eingefangen hat – eine Datei. Nun kommt es darauf an, was man daraus macht. »Bildbearbeitung« ist für die Arbeit in Lightroom sicher nicht die richtige Bezeichnung – hier geht es um Bildkorrekturen und um die Optimierung von Bildern, nicht aber um Bildmanipulationen oder Fotomontagen.

Viele Techniken sind von der klassischen Arbeitsweise in der Dunkelkammer inspiriert. Veränderungen der Helligkeit und des Kontrasts tragen entscheidend dazu bei, die gestalterischen Vorstellungen des Fotografen zu verdeutlichen.

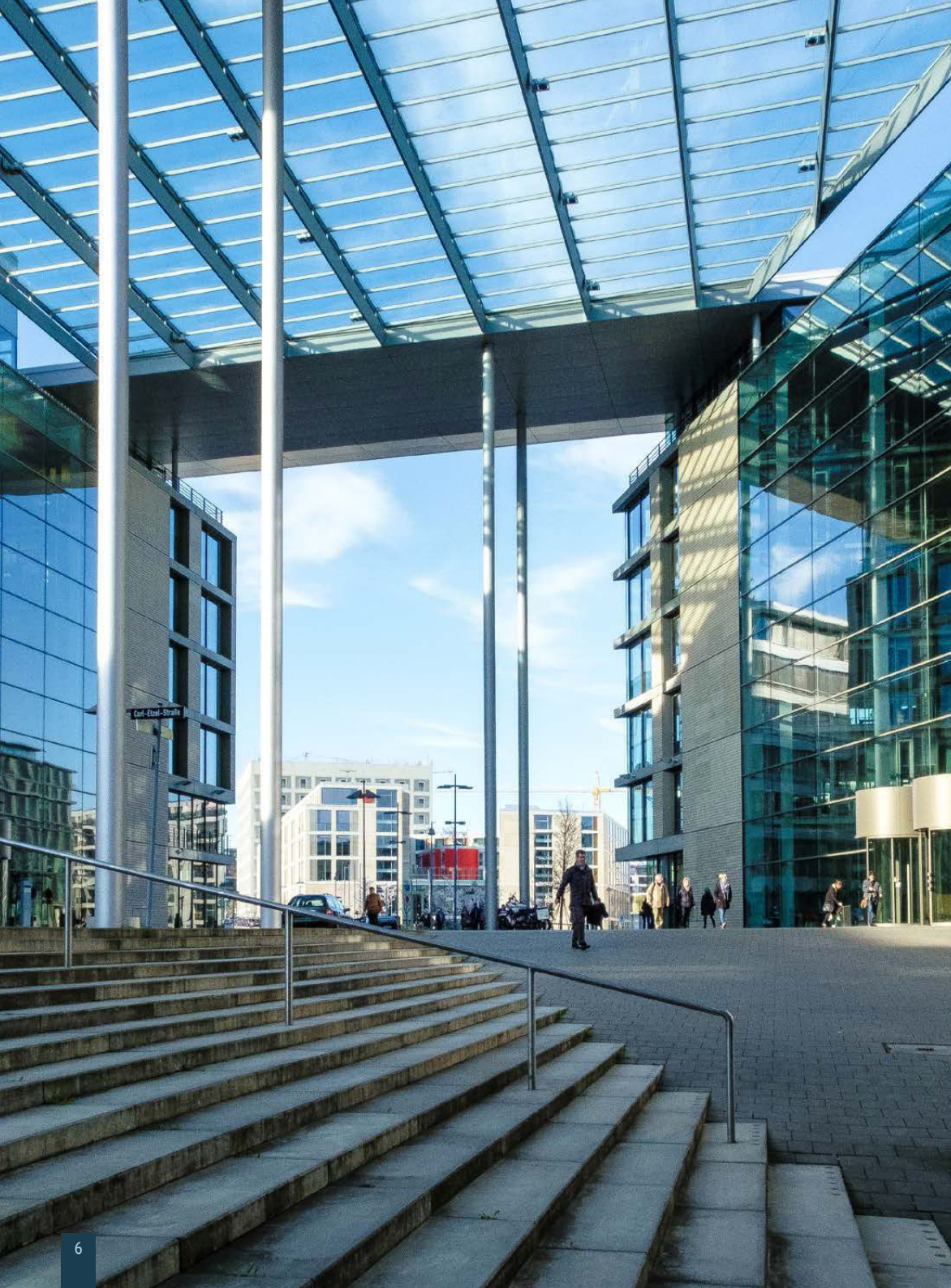

Ziel dieser Bildbearbeitungstechniken ist es, das Foto möglichst authentisch zu belassen. Es soll und muss natürlich und unbearbeitet wirken – wie und was gemacht wurde, soll am Ende unsichtbar sein, der Betrachter sieht nur noch das perfekte Bild.

Unbearbeitet ist kein Foto, das wir auf dem Monitor oder auf Papier sehen. Fotos, die »unbearbeitet« sind, werden ohne Zutun und Kontrolle des Fotografen optimiert. Bei Digitalkameras geschieht die Bildoptimierung der JPEG-Datei sofort nach der Aufnahme, noch bevor die Bilddaten auf die Speicherkarte geschrieben werden. Analoge Fotos werden im Großlabor automatisch analysiert und korrigiert, um ein gutes Papierbild zu erhalten – ein ganz ähnlicher Prozess. Natürlich sind diese Automatiken sehr nützlich und wertvoll, liefern sie doch in den meisten Fällen gute Ergebnisse.

Besser ist es jedoch, diesen Schritt auf dem Weg zum endgültigen Bild bewusst zu gehen. Nur so bekommt man die volle Kontrolle über seine Fotografie.

#### VORWORT 5

#### 1. DIE SIEBEN MODULE 14

Bilder verwalten 17 Modul Bibliothek 17 Modul Karte 18 Bilder bearbeiten 19 Modul Entwickeln 19 Bilder veröffentlichen 20 Modul Buch 20 Modul Diashow 21 Modul Drucken 22 Modul Web 23

#### 2. IN DER BIBLIOTHEK 24

Die Arbeitsumgebung kennenlernen 27 Bilder in die Bibliothek importieren 31 Mögliche Importeinstellungen kennenlernen 32 Der Ablauf des Importvorgangs 36 Quelle, Ziel und Dateiorganisation 36 Importeinstellungen unter der Lupe 39 Darstellung der Vorschaubilder 40 Größe der Vorschaubilder ändern 42 Den Import von Duplikaten ausschließen 42 Backup der importierten Bilder erstellen 42 Originaldateinamen umbenennen 43 Erste Bearbeitung während des Imports 43 Organisation des Bildarchivs 45 Übersicht der Bibliothek 45 Ordnerstruktur umorganisieren 47 Blick in den Lightroom-Katalog 48 Einen neuen Katalog anlegen 49 Mit mehreren Katalogen arbeiten 49

#### LIGHTROOM PICS 📰

Mit Sammlungen arbeiten 49 Sammlungen erstellen und bearbeiten 50 Smart-Sammlungen für die Bildersuche 52 Bilder in Stapeln zusammenfassen 53 Bewertungen und Farbmarkierungen 54 Bildbewertung mit Sternen 54 Bilder mit Farben sortieren 55 Bibliotheksansicht-Optionen 55 Bibliotheksfilter anwenden 57 Suche nach Attribut und Bewertung 58 Kombinierte Suche nach Metadaten 58 Bilder mit Stichwörtern beschreiben 60 Stichwortliste und Stichwort-Tags bearbeiten 61

#### 3. IN DER DUNKELKAMMER 62

Histogramm für die Bildanalyse 65 Die Belichtungsbereiche im Histogramm 65 Belichtung mit dem Histogramm beurteilen 66 Werkzeuge für die Bildbearbeitung 69 Freistellen und gerade ausrichten 69 Bereichsreparaturen durchführen 70 Weitere Bildbearbeitungswerkzeuge 71 Grundeinstellungen anwenden 71 Weißabgleich (WA) korrigieren 72 Matrix der Farbtemperaturen 79 Tönung für die richtige Farbbalance 79 Farbkorrektur mit der Pipette 80 Belichtung und Kontrast korrigieren 82 Anwendungsbeispiel Bahnhof 91 Präsenz, Dynamik und Sättigung 94

Gradationskurve einstellen 98 Arbeiten mit Gradationskurven – Punktkurve 99 Gezieltes Aufhellen und Abdunkeln 100 Kontraste mit Gradation bearbeiten 105 Helle oder dunkle Stimmungen 106 Schnellkorrektur mit der Gradationskurve 108 HSL, Farbe und Schwarz-Weiß 109 Der Farbraum HSL 110 Schwarz-Weiß-Umwandlung 117 Teiltonung für besondere Effekte 120 Details im richtigen Verhältnis 123 Faktoren für die Schärfe eines Bilds 123 So funktioniert das Schärfen 126 Methoden für ausgewogene Schärfe 126 Schärfen einer Oberflächenstruktur 130 Rauschreduzierung mit Bedacht 133 Objektivkorrekturen durchführen 136 Perspektive ausrichten 138 Verzerrung korrigieren 140 Stürzende Linien aufrichten 140 Effekte für besondere Zwecke 142 Vignette nach dem Freistellen 142 Körnung für einen analogen Look 146 Dunst entfernen für mehr Klarheit 147 Kamerakalibrierung für Farbeffekte 150 Exportieren in das Ausgabeformat 154 Konvertierte Bilder als JPEGs exportieren 154 Farbraum für entwickelte Bilder 160 Bildgröße und mögliche Auflösung 161 Ausgabeschärfe und Trägermedium 162 Metadaten gezielt freigeben 163

Lr

#### 4. UMGANG MIT FARBE 164

| Farbstimmung gezielt steuern 167<br>Die Sache mit dem Kunstlichtfilm 170 |
|--------------------------------------------------------------------------|
| Dynamik und Farbsättigung 172                                            |
| Selektive Farbkorrekturen 177                                            |
| Ausgleich zu dominanter Farben 177                                       |
| Unerwünschte Farben ausblenden 179                                       |
| Farbtupfer im Schwarz-Weiß-Foto 181                                      |
| Gradationskurve und Farbe 183                                            |
| Einstellungen in den Farbkanälen 183                                     |
| Partielle Farbkorrekturen mit der Kurve 188                              |
| Retroeffekt mit Gelbstich 190                                            |
| Verblasst wie ein altes Polaroid 191                                     |
| Im angesagten Analoglook 193                                             |
| Neue Aspekte durch Teiltonung 194                                        |
| Verlaufsfilter für mehr Stimmung 197                                     |
| Schönes Wetter mit dem Verlaufsfilter 197                                |
| Eine besondere Lichtstimmung 201                                         |

#### 5. MONOCHROME FOTOS 204

Schwarz-weißer Gestaltungsfreiraum 207 Klassische Farbfilter der Schwarz-Weiß-Fotografie 207 Steuerung der Kontraste 213 Hell und luftig mit High-Key 213 Düster und dramatisch mit Low-Key 216 Weiche oder harte Kontraste 218 Weich oder hart? - Reine Geschmackssache 221 Tonen Monochrom und Duotone 224 Teiltonung für Schwarz-Weiß-Fotos 225 Arbeiten mit Lightroom-Presets 228 Beispiele für Lightroom-Vorgaben 229 Ein einfaches Preset erstellen 231 Ein objektivbezogenes Preset erstellen 234 Presets organisieren und ändern 236 Presets importieren und exportieren 238 Presets aus dem Internet 239

#### 6. LIGHTROOM-ARBEITSBEISPIELE 240

Blick über die Stadt 243 Phase 1: Dunst entfernen 244 Phase 2: Perspektive und Ausschnitt verbessern 244 Phase 3: Belichtung und Kontrast optimieren 245 Phase 4: Finetuning am Hauptmotiv 246 Phase 5: Weitere Bilder der Serie anpassen 248 Wasserfall im Herbst 250 Phase 1: Bildausschnitt optimieren 251 Phase 2: Kontrast in der Bildmitte verstärken 252 Phase 3: Belichtungskorrektur an den Rändern 253 Phase 4: Ein Detail im Vordergrund 254 Frühling im Park 256 Phase 1: Kameraprofil und Kontrast steigern 257 Phase 2: Farbkorrektur der Stämme 258 Phase 3: Verlaufsfilter für mehr Kontrast 260 Geschwungene Treppen 262 Phase 1: Schwarz-Weiß-Umwandlung und Bildausschnitt 262 Phase 2: Grundeinstellungen anpassen 263 Phase 3: Mit Verlaufsfiltern arbeiten 263 Phase 4: Teiltonung für mehr Lebendigkeit 265 Natürliches Porträt 266 Phase 1: Tonwertanpassungen vornehmen 267 Phase 2: Blautöne senken, Rottöne anheben 268 Betontes Porträt 270 Phase 1: Kontrast, Farbe und Rauschen 270 Phase 2: Abdunkeln und Aufhellen 271 Phase 3: Augen und Lippen betonen 273

Lr

Monochrom-Porträt 274 Phase 1: Schwarz-Weiß-Umwandlung und Duotone 274 Phase 2: Gezielter Hell-Dunkel-Verlauf 275 Phase 3: Kontrast und Randunschärfe 276 Pseudo-HDR im Park 278 Phase 1: Grundeinstellungen extrem 278 Phase 2: Korrekturpinsel im Einsatz 279

#### 7. BILDER ZUM ANFASSEN 282

Bilder für den Druck vorbereiten 284 Überblick über das Modul Drucken 285 Auflösung und Bildformate 286 Der Weg durch das Modul Drucken 288 Ein einzelnes Bild drucken 288 Einen Kontaktabzug drucken 294 Bild mit Rahmen und Rand 297 Benutzervorlage speichern 299 Bilderbogen aus einer kleinen Serie 300

#### 8. BILDER VERÖFFENTLICHEN 306

Die Veröffentlichungsdienste 309 Upload mit dem Veröffentlichungsmanager 309 Sammlungen für die Uploads 310 Zugeordnete Titel und Metadaten 311 Kommentare ins Bildarchiv importieren 311 Bildergalerien erstellen 312

#### INDEX 316

BILDNACHWEIS 320

## DIE SIEBEN MODULE

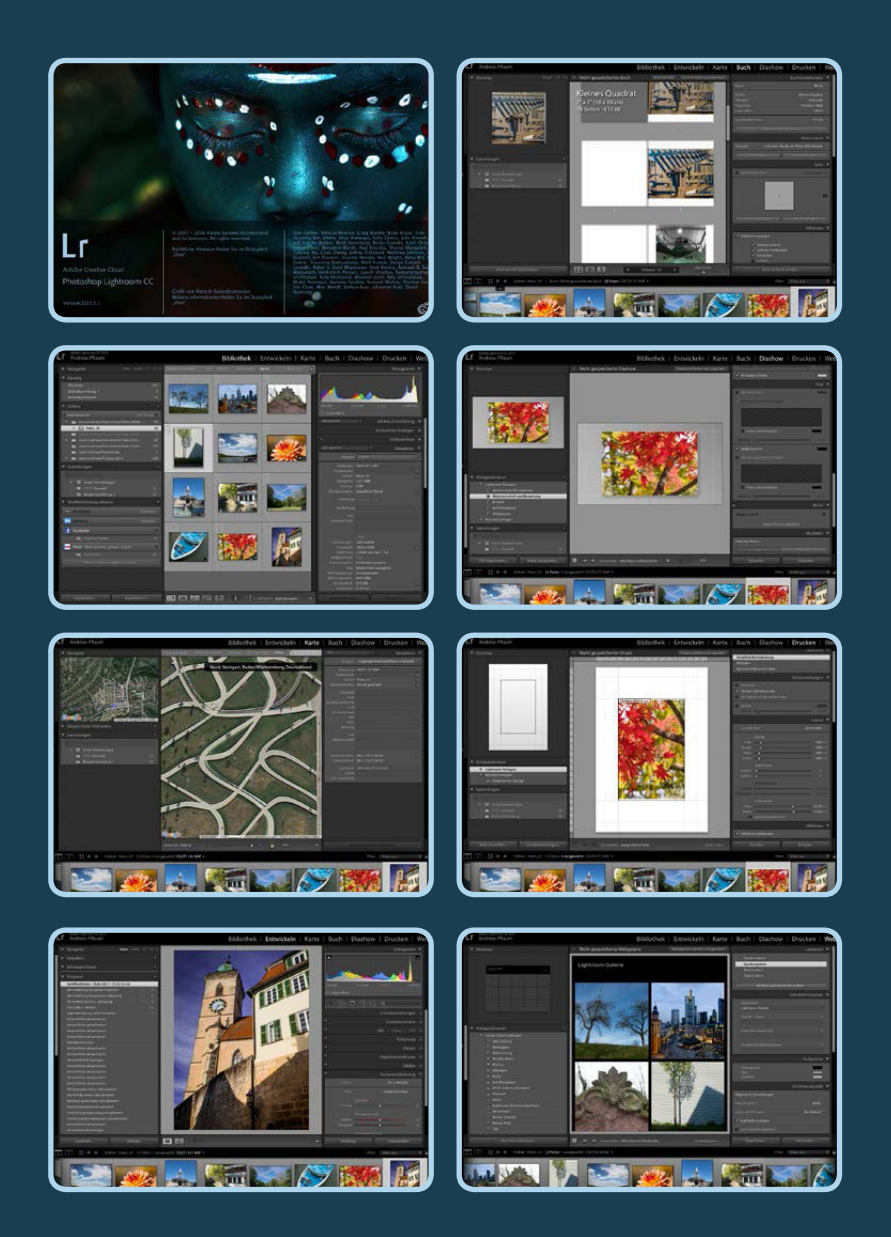

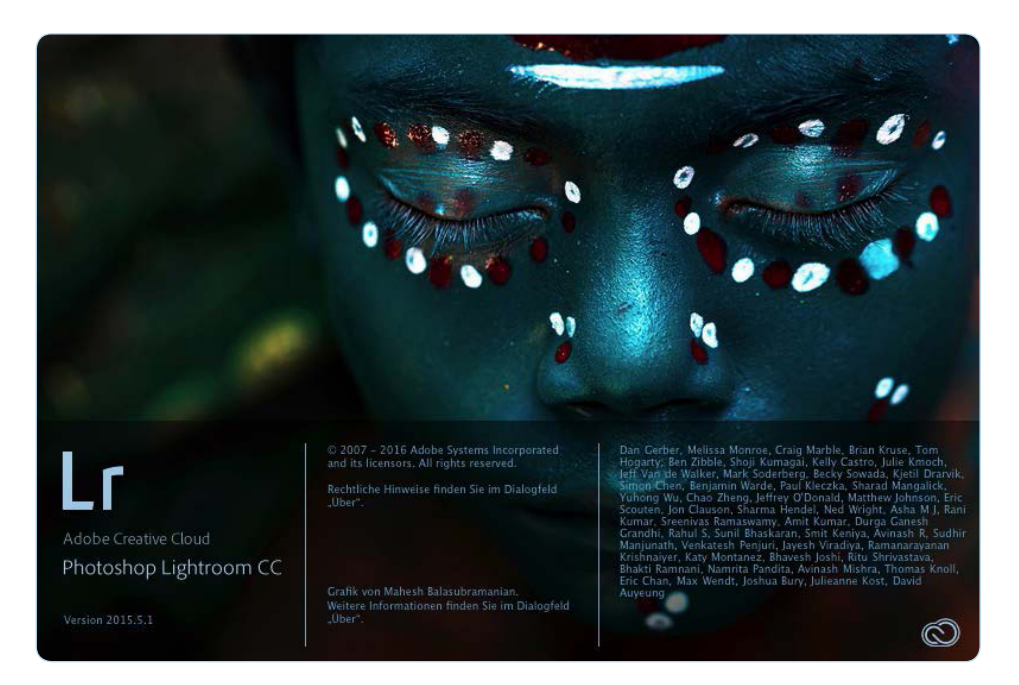

Photoshop Lightroom CC - das Begrüßungsfenster.

Der Funktionsumfang von Lightroom deckt nahezu alle Bereiche ab, die ein Fotograf benötigt, um seine Bilder zu verwalten, zu bewerten, zu verschlagworten, zu entwickeln, zu bearbeiten und natürlich zu präsentieren – auf dem Bildschirm oder in gedruckter Form. Für diese Vorhaben ist die Lightroom-Arbeitsumgebung in sieben Module gegliedert. Jedes Modul hat seine ganz spezielle Aufgabe zu erfüllen. Je nach gewähltem Arbeitsbereich werden die Werkzeuge und Paletten, sprich die Bedienfelder, eingeblendet, die man gerade braucht. So bleibt Lightroom trotz seines großen Funktionsspektrums immer übersichtlich.

#### **BILDER VERWALTEN**

#### **Modul Bibliothek**

Das Modul Bibliothek ist der Bereich, in dem die oftmals riesige Sammlung von Fotos geordnet und organisiert wird. Die Bilder werden in der Regel direkt von der Kamera in einen Ordner auf der lokalen oder einer externen Festplatte importiert. In der Bibliothek bekommt man einen guten Überblick über alle seine Fotos und kann die Bilder sichten, bewerten und mit Stichwörtern versehen. Sehr praktisch ist auch die Möglichkeit, Sammlungen anzulegen – zum Beispiel zu einer Reise oder als Vorauswahl für ein Fotobuch oder einen Kalender.

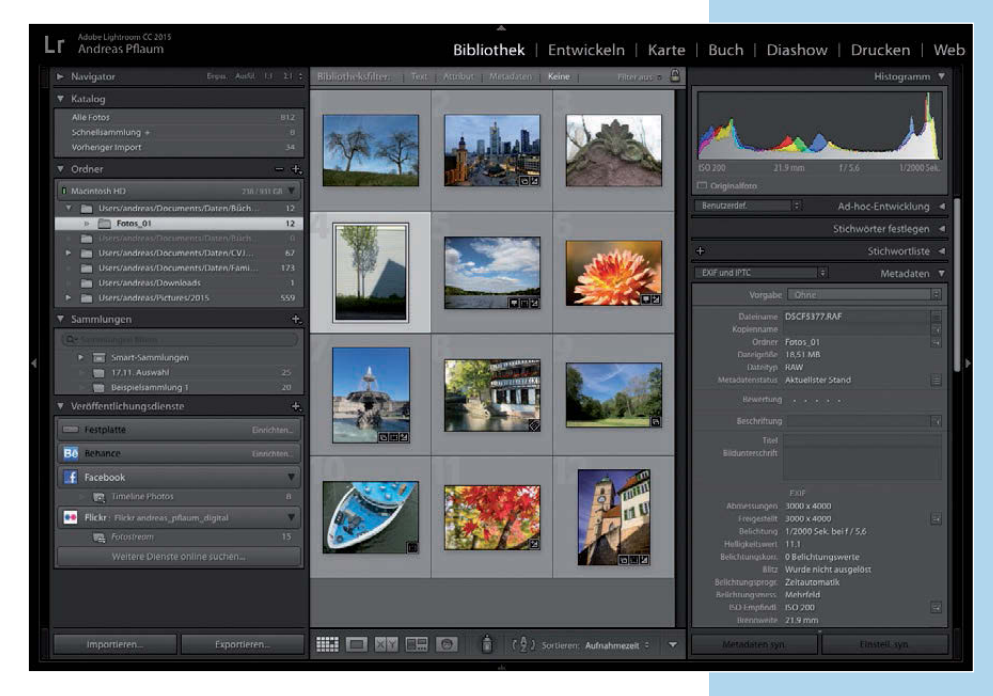

Im Modul Bibliothek dreht sich alles um die Verwaltung Ihrer Bilder.

#### Modul Karte

Alle Smartphones und viele Kameras - wahrscheinlich bald alle - speichern in der Bilddatei auch die Koordinaten des Aufnahmestandpunkts mit ab. Im Modul Karte werden die Ortsinformationen auf einer Landkarte (hier Google Maps) gezeigt. Aufnahmen ohne diese Daten lassen sich auf der Karte positionieren.

Adobe Lightroom CC 20 And reas Pflaum Lr Bibliothek | Entwickeln | Karte | Buch | Diashow | Drucken | Web Nord, Stuttgart, Baden-Württe berg, Deutschland

#### WICHTIG BEI DER ORGANISATION

Die Dateiorganisation in Lightroom arbeitet direkt mit dem Dateisystem des Computers zusammen. Verschiebt man in Lightroom zum Beispiel ein Foto in einen anderen Ordner, sieht man auch im Apple Finder beziehungsweise im Windows-Explorer, dass die Bilddatei verschoben wurde. Verschiebt man hingegen eine Bilddatei an eine andere Stelle auf der Festplatte oder auf einen externen Datenträger, verliert Lightroom die Verbindung zu dieser Datei (sie lässt sich aber wiederherstellen). Für das Ordnen und Sortieren in Lightroom eignen sich die Sammlungen besser - sie sind unabhängig von den Ordnern.

Im Modul Karte werden mögliche Ortsinformationen der Bilder angezeigt.

#### **BILDER BEARBEITEN**

#### **Modul Entwickeln**

Das Modul Entwickeln ist neben der Bibliothek Kernstück Nummer zwei von Lightroom und zugleich thematischer Schwerpunkt dieses Buchs. Hier werden die RAW-Daten entwickelt und bearbeitet: Farben, Kontraste und die Detailwiedergabe werden optimiert. Auch die Umwandlung in Schwarz-Weiß-Fotos findet hier statt.

#### VORGABEN/ PRESETS

Lr

Im Modul Entwickeln gibt es zahlreiche Vorgaben (auch Presets genannt), mit denen man schnell und einfach die Möglichkeiten der Bearbeitung ausprobieren kann.

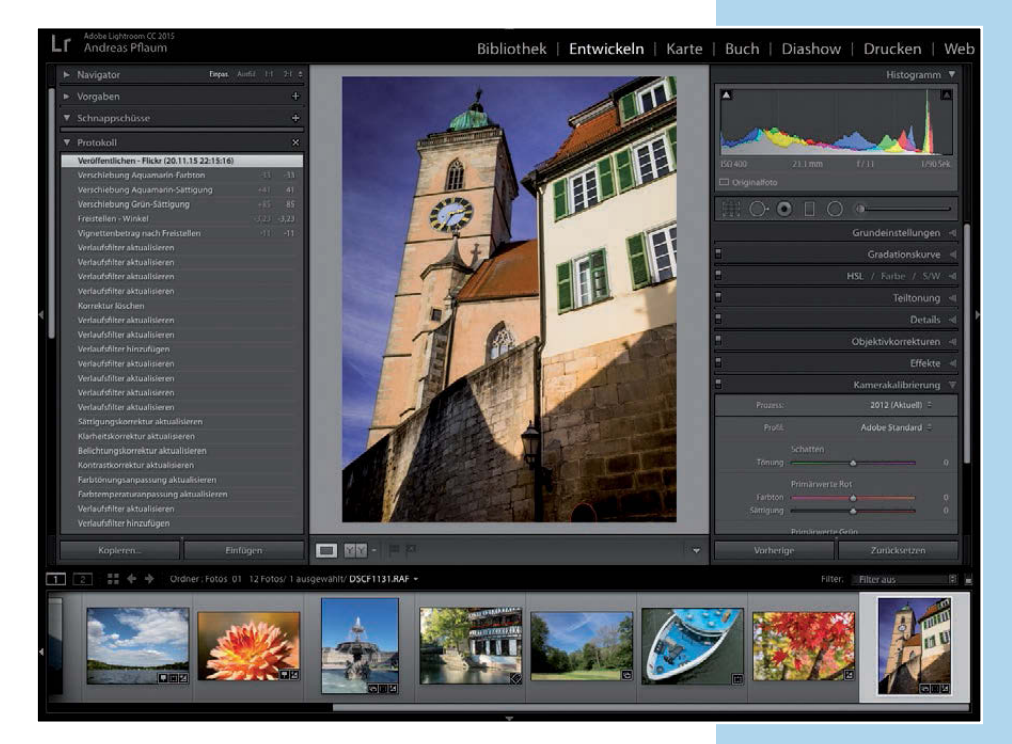

Das Modul Entwickeln ist die digitale Dunkelkammer von Lightroom.

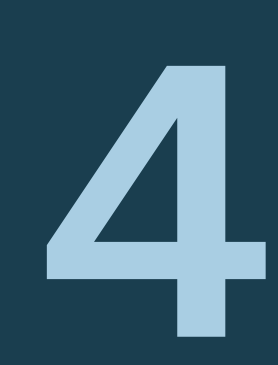

## UMGANG MIT FARBE

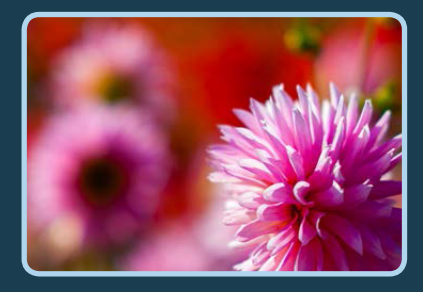

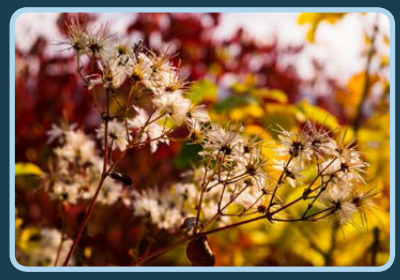

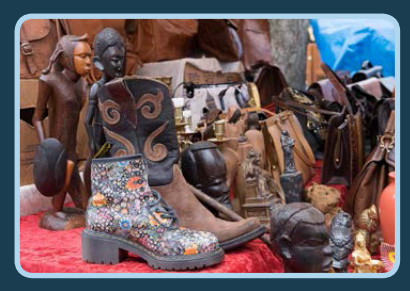

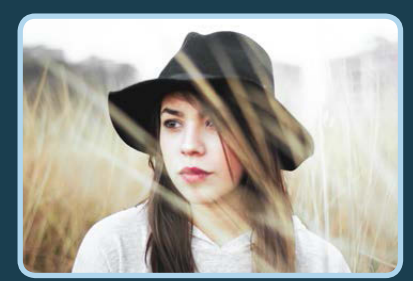

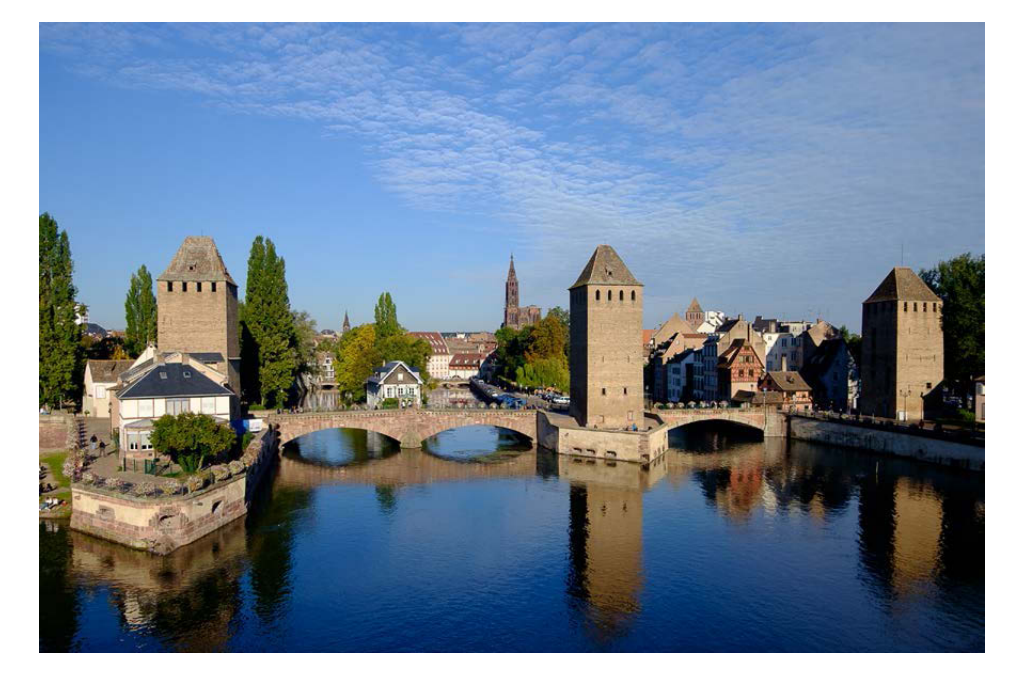

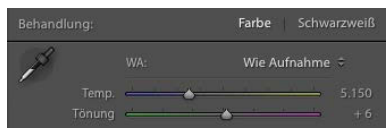

Farbtemperatur Wie Aufnahme – 5.150 K. Der automatische Weißabgleich der Kamera neutralisiert die Farben.

In diesem Kapitel dreht sich alles um die professionellen Techniken für die Farbfotografie. An oberster Stelle steht in Lightroom in den Grundeinstellungen im Modul Entwickeln der Weißabgleich. Die Farbtemperatur ist grundsätzlich wichtig, und es ist sinnvoll, sie zu Beginn der Bildbearbeitung zu korrigieren, sollte es nötig sein. Das bedeutet jedoch nicht, dass die Sache mit der Farbe durch diese Korrektur am Anfang des Entwicklungsprozesses damit erledigt ist – zu wichtig ist die Farbtemperatur für die Bild- und Farbgestaltung. Ob die Farben eines Fotos kühler oder wärmer abgestimmt sind, beeinflusst maßgeblich die Wahrnehmung des Betrachters – bis hin zur Bildaussage.

#### FARBSTIMMUNG GEZIELT STEUERN

Bei der Aufnahme sollte die Kamera auf die jeweilige Farbtemperatur des Lichts eingestellt werden beziehungsweise sich automatisch darauf einstellen. Das bedeutet einen niedrigeren Kelvin-Wert, z. B. 2.000 K, bei niedriger Farbtemperatur, z. B. bei Glühlampenlicht, und einen höheren Wert für Aufnahmen bei kühlem Blitzlicht.

Bei der Bearbeitung der Aufnahmen in Lightroom ist es andersherum. Senkt man die Farbtemperatur auf einen niedrigeren Wert, wird das Bild bläulicher und damit kühler. Es ist dann so, als würde man das Foto bei einem warmen Licht von 2.000 K Farbtemperatur mit einer Einstellung von 5.500 K (für Tageslicht) an der Kamera aufnehmen. Zum Glück ist der Farbbalken in den *Grundeinstellungen* so dargestellt, dass sich das Bild ändert, wenn man den Regler verstellt – also Blau bei den niedrigen Kelvin-Werten und Gelb bei den hohen.

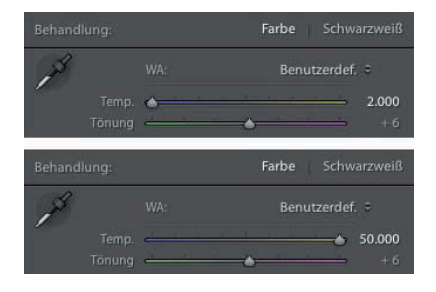

Der Regler Temp. in Aktion. Man sieht gleich, in welche Richtung die Farbigkeit verschoben wird.

Die Dreierreihe mit den Fotos zeigt das Motiv mit unterschiedlichen Einstellungen der Farbtemperatur. Beim ersten Bild wurde der automatische Weißabgleich der Kamera beibehalten. Die Farben sind recht neutral wiedergegeben. Im zweiten Bild wurde die Farbtemperatur auf 4.500 K gesenkt. Das Foto

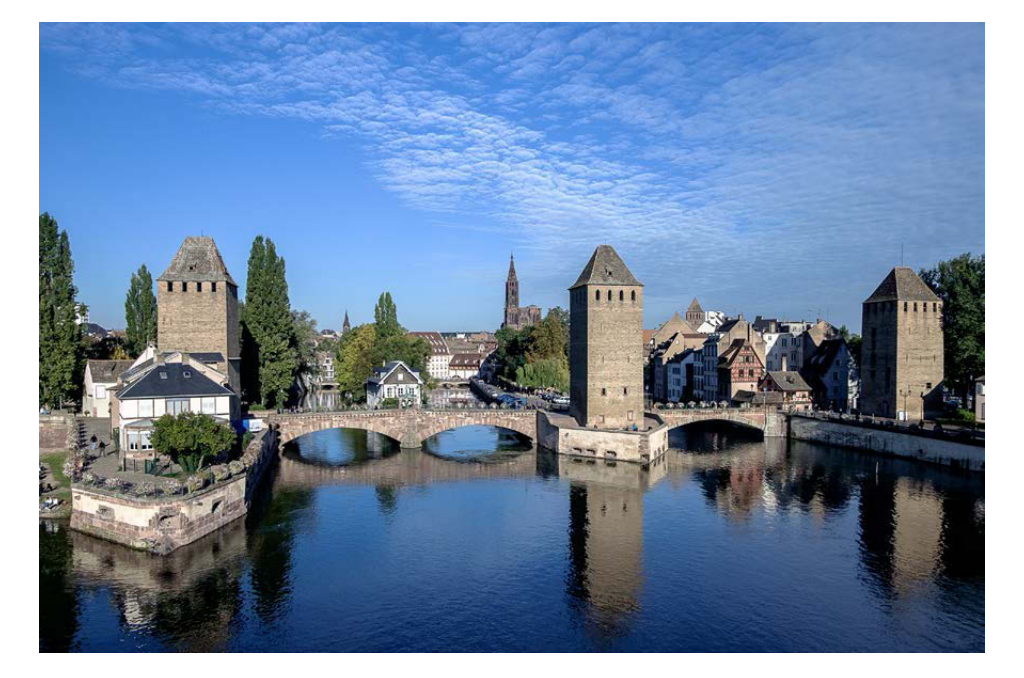

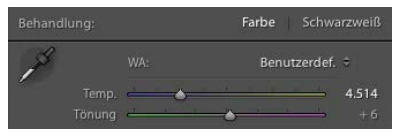

Farbtemperatur 4.514 K – eine kühle Winterstimmung, die die Aufnahmesituation nicht wiedergibt.

wirkt nun wie eine an einem kühlen Wintertag entstandene Aufnahme (abgesehen von den grün belaubten Bäumen). Für das dritte Bild wurde die Farbtemperatur auf 6.500 K erhöht und zusätzlich über die Tönung das Rot etwas verstärkt. Diese letzte Version des Fotos gibt die schöne, angenehme Lichtstimmung des Spätnachmittags am besten wieder – der automatische Weißabgleich hat die Farben zu sehr neutralisiert.

#### LIGHTROOM PICS **::**

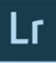

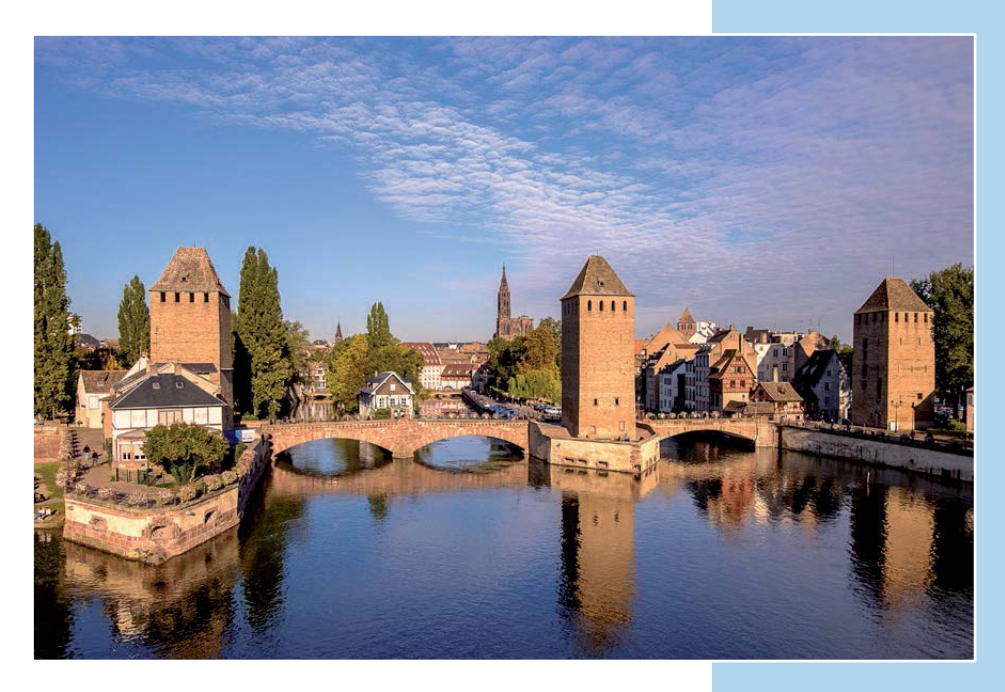

Farbtemperatur manuell auf 6.500 K korrigiert, dieses Bild entspricht am ehesten dem visuellen Eindruck zum Zeitpunkt der Aufnahme.

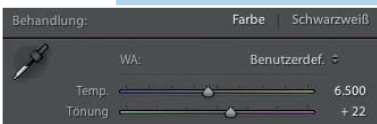

Es gibt also zwei Ansichten, die bei der Aufnahme eine Rolle spielen: zum einen die Wahrnehmung des Fotografen, die in Erinnerung bleibt, und zum anderen die technisch korrekte Aufnahme der Kamera, die in der Bilddatei gespeichert ist. Möchte man also den subjektiven Eindruck in der Fotografie wiedergeben, ist es sinnvoll, die Bildbearbeitung in Lightroom möglichst bald nach der Aufnahme vorzunehmen, wenn die Erinnerung noch frisch ist.

#### KAPITEL 4

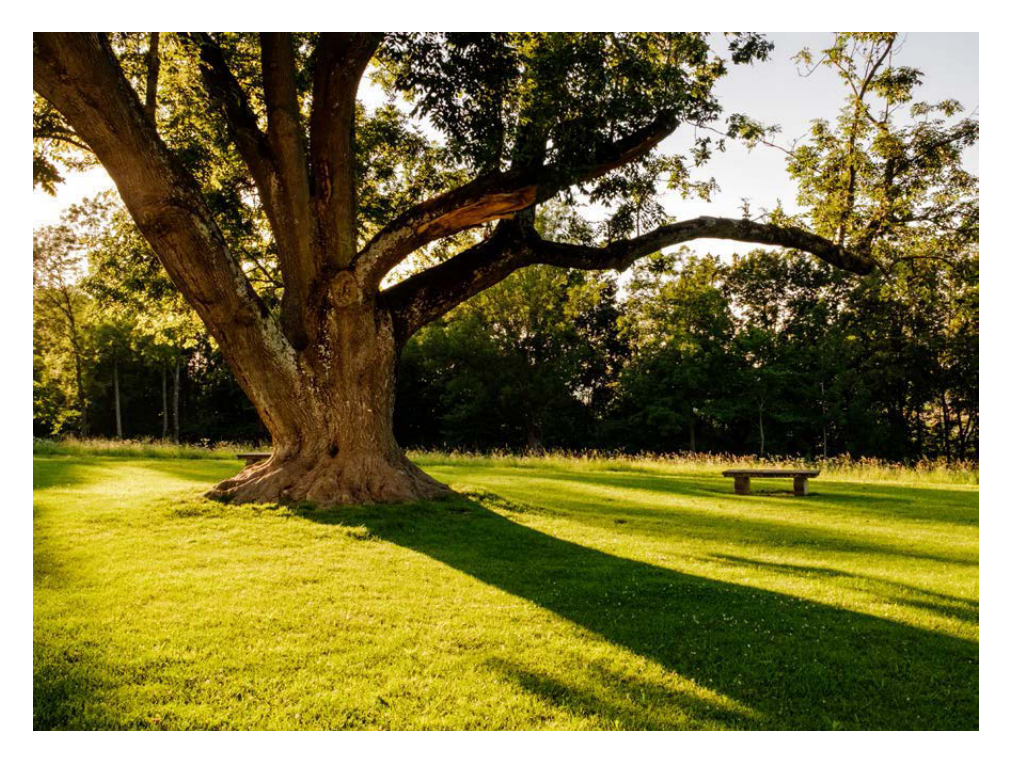

Die warmtonige Farbstimmung gibt die angenehme, warme Stimmung dieses frühen Abends im Sommer wieder.

#### Die Sache mit dem Kunstlichtfilm

Der Effekt der »falschen« Farbtemperatur war in den 90er-Jahren mit analogem Filmmaterial sehr beliebt. Es wurden spezielle Kunstlichtfilme, die auf eine Farbtemperatur von 3.400K (Glühlampen) abgestimmt waren, bei Tageslicht oder mit Blitzlicht verwendet. Es entstanden Bilder mit einer kühlen, technischen, distanzierten Stimmung, die durch die deutliche Farbverschiebung ins Blaue erzeugt wurde. Wie das Beispiel der Kunstlichtfilme zeigt, ist die Farbkorrektur also keine rein technische Aufgabe, sondern auch eine gestalterische Frage. Ob die Farben rötlich warm sind oder kalt und blau – die Stimmung, die ein Bild widerspiegelt, ändert sich extrem.

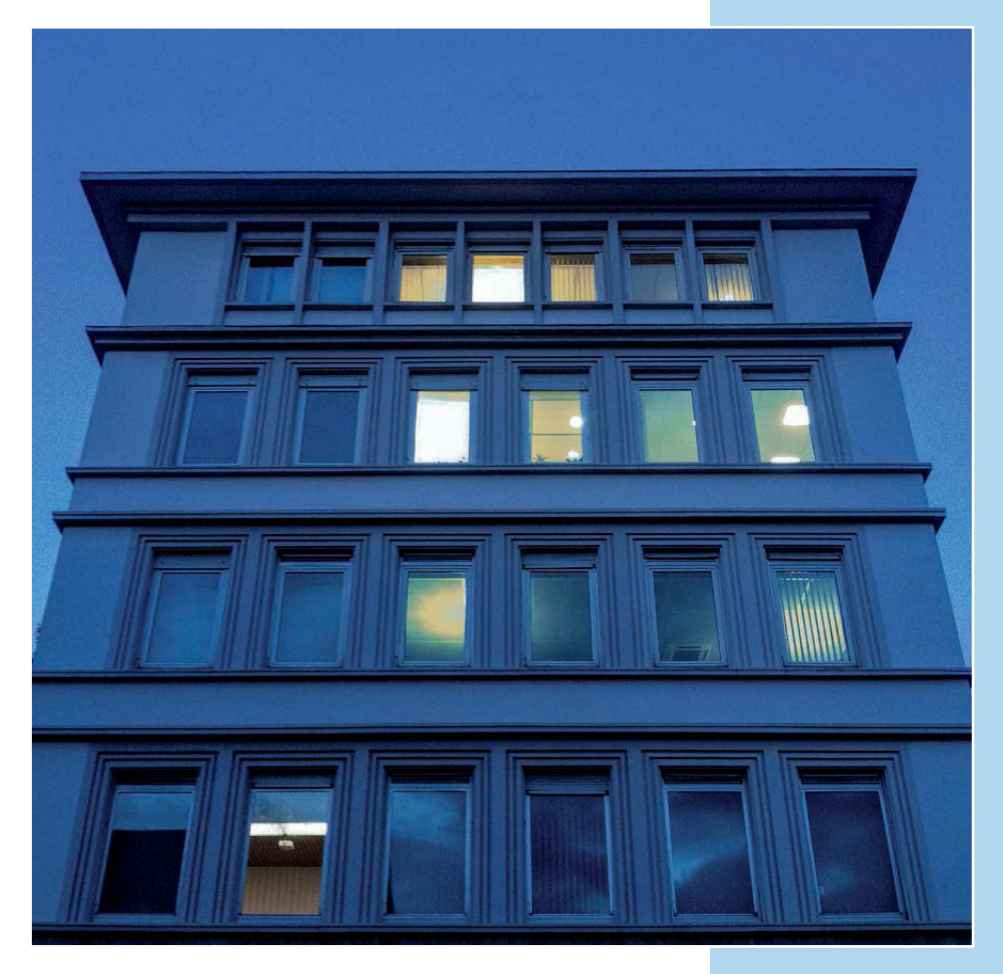

Ein kühler und etwas dunkler Farbton erzeugt eine geheimnisvolle Stimmung.

#### DYNAMIK UND FARBSÄTTIGUNG

Ob die Farben auf dem Foto sehr kräftig erscheinen oder nur ganz zart, duftig oder blass, ist eine Frage des persönlichen Stils und der Mode. Bilder wirken dadurch ganz unterschiedlich. Wichtig ist es, innerhalb einer Fotoserie, eines Buchs oder einer Diashow ein Farbkonzept durchzuhalten – sonst wirken die weniger bunten Bilder auf den Betrachter flau und nicht korrekt belichtet oder die Fotos mit knalligen Farben übertrieben.

Im Folgenden sehen Sie zweimal die gleiche Fotoserie, aber mit ganz unterschiedlicher Wirkung: einmal bunt, farbintensiv und kräftig, das andere Mal zart, luftig und verträumt.

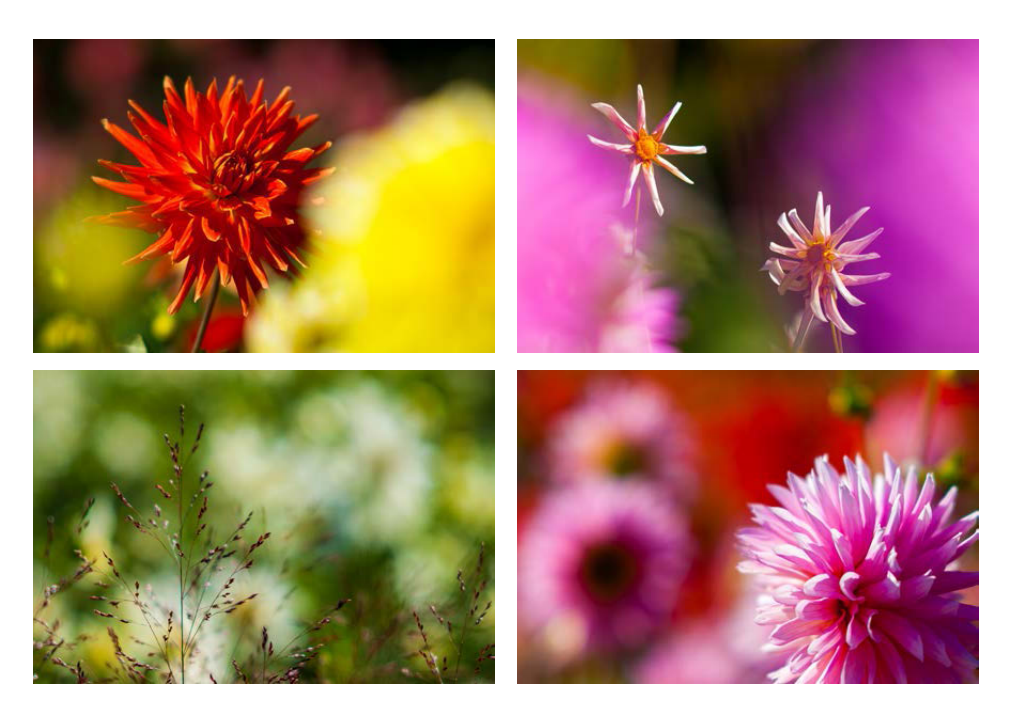

Bunt und farbintensiv.

#### LIGHTROOM PICS **::**

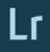

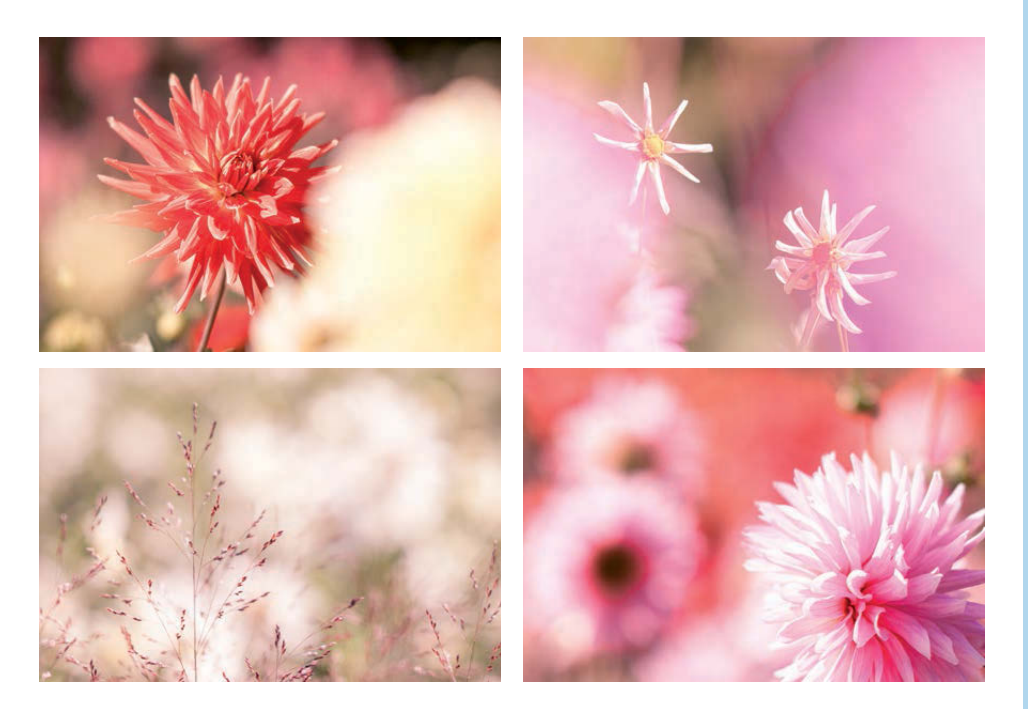

Zart, luftig und verträumt.

#### Dynamik versus Farbsättigung

Zwei Regler zur Verfügung zu haben, die beide die Farbsättigung steuern, mag überflüssig erscheinen, ist es aber nicht. Allgemein kann man sagen, dass die Dynamik ein neueres, besseres Verfahren ist, die Farben kräftiger erscheinen zu lassen. Der Hauptunterschied besteht darin, dass bei der Farbsättigung alle Farben proportional kräftiger werden. Es bedeutet aber auch, dass ohnehin intensive Farben zu stark gesättigt werden. In dem Fall ist die Einstellung der Dynamik besser. Mit der Dynamik werden die blasseren, weniger intensiven Farben stärker angehoben und die kräftigen Farben nur wenig verändert – dies führt zu natürlicheren Ergebnissen.

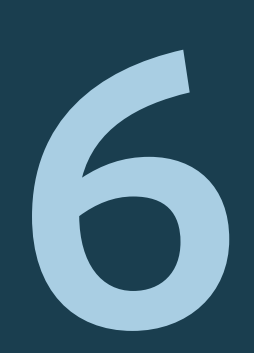

## LIGHTROOM-ARBEITS-BEISPIELE

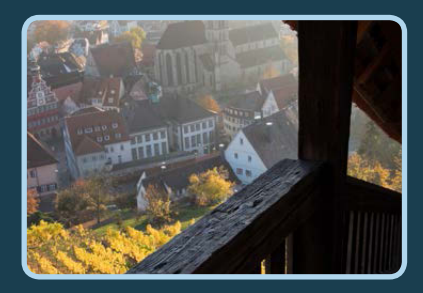

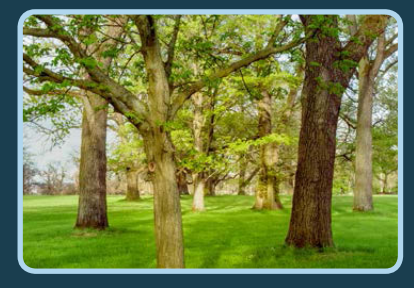

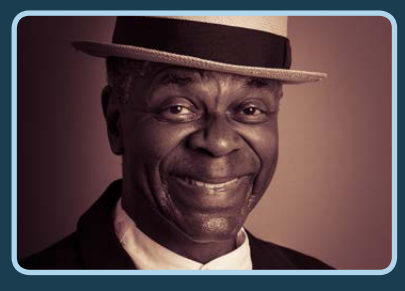

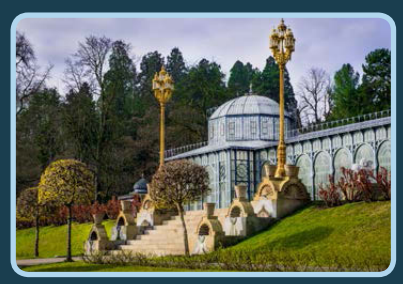

#### WASSERFALL IM HERBST

Im letzten Herbst entstand diese Aufnahme eines kleinen Wasserfalls. Damit genügend Wasser strömt, war das Foto nur bei Regenwetter möglich. Mit einer Langzeitbelichtung plus Graufilter konnte das fließende Wasser schön dargestellt werden. Aber bedingt durch das trübe Licht, fehlt es bei dieser Aufnahme deutlich an Kontrasten und Farben.

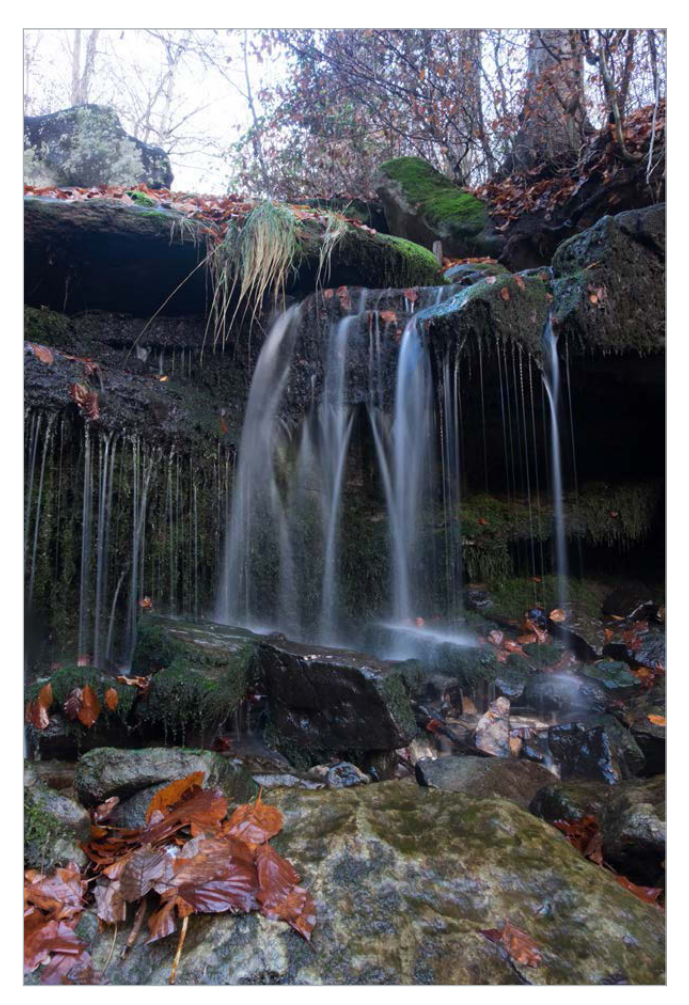

Die Originalaufnahme.

#### Phase 1: Bildausschnitt optimieren

Als Erstes wird der Bildausschnitt optimiert. Der Wasserfall rückt ins mittlere Drittel des Fotos. Die *Klarheit (+14)* und die *Dynamik (+19)* werden moderat verstärkt. *Belichtung* und *Kontrast* bleiben für das Gesamtbild unverändert. Diese Einstellungen werden mithilfe von Verlaufsfiltern Stück für Stück in den einzelnen Bereichen angepasst.

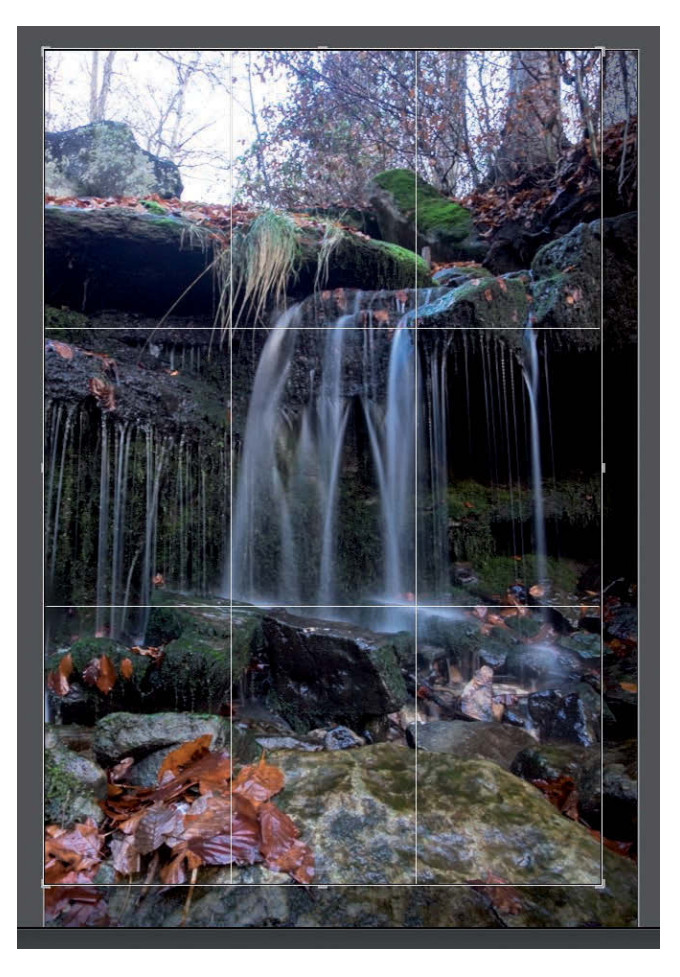

#### Techniken:

Lr

- Ausschnitt
- Belichtung
- ► Tonwerte
- Verlaufsfilter

Optimierter Bildausschnitt.

#### Phase 2: Kontrast in der Bildmitte verstärken

Der Wasserfall ist das Hauptmotiv, und das muss betont werden. Als Erstes wird mit dem Regler *Belichtung* aufgehellt (+1,0). Dann folgen *Kontrast* (+30) und *Klarheit* (+40), um die Details und Strukturen deutlich erkennbar zu machen. Auch die *Sättigung* wird etwas angehoben (+20).

Das fließende Wasser soll klar und rein erscheinen. Dazu wird der Regler *Tonwert* für Weiß nach rechts verschoben, bis die Warnung für die Lichterbeschneidung die ersten sehr kleinen weißen Flecken mit roter Farbe markiert. Dann ist der Kontrast an dieser Stelle ausgereizt.

Die aufgehellte Bildmitte.

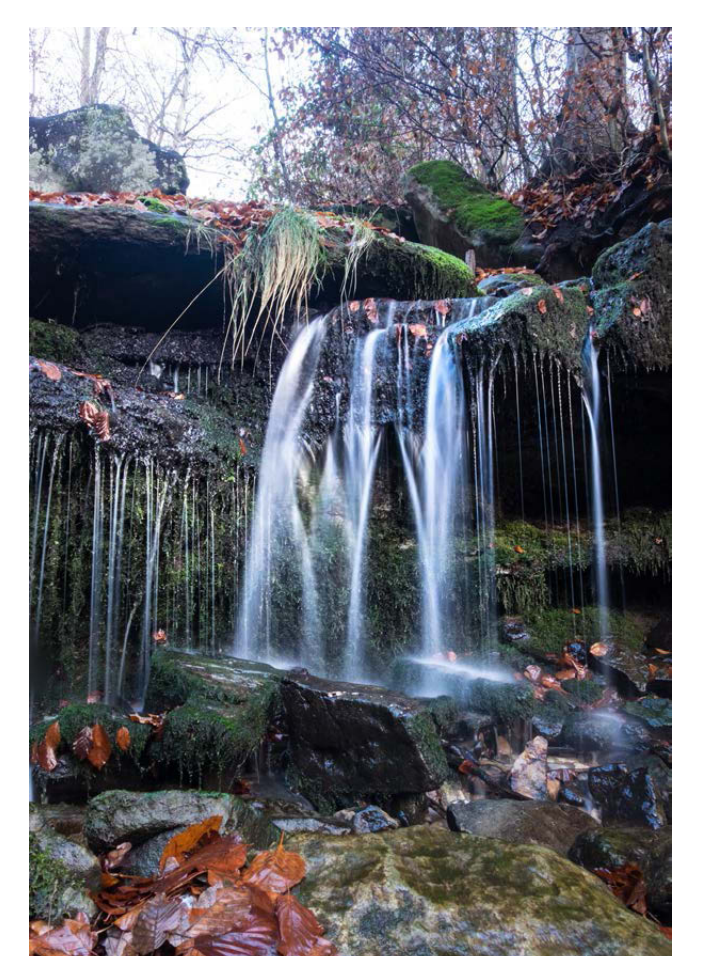

#### Phase 3: Belichtungskorrektur an den Rändern

Um die helle Partie in der Mitte besser hervorzuheben, ist es gut, die Helligkeit im oberen und unteren Drittel etwas zu reduzieren. Dies gibt dem Bild auch eine interessantere Stimmung, etwas Geheimnisvolles.

Der Hintergrund im oberen Bereich benötigt ohnehin eine ordentliche Belichtungskorrektur, der Durchblick in den Himmel ist völlig überstrahlt. Aber der große Dynamikumfang der RAW-Datei lässt es zu, auch diese extrem hellen Bereiche gut abzubilden. Der Regler *Belichtung* wird daher auf -2,0 gesetzt.

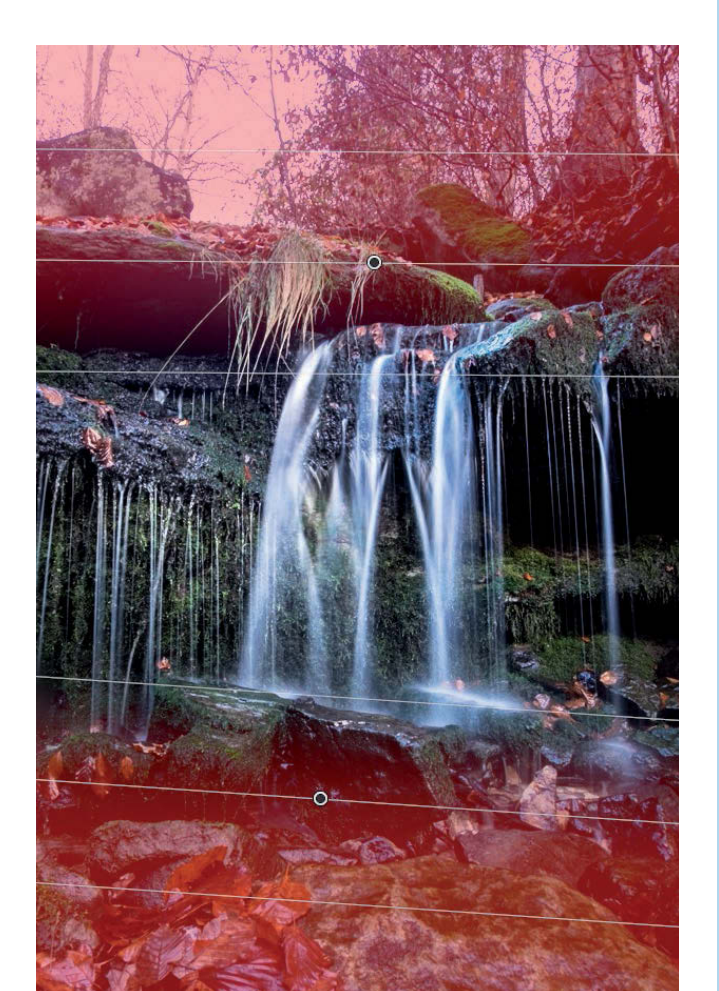

#### HINWEIS

Es ist in Lightroom nicht möglich, zwei Filter gleichzeitig anzeigen zu lassen. Für die Arbeitsbeispiele wurden zur besseren Veranschaulichung zwei Screenshots kombiniert.

Die zwei Verlaufsfilter. Auch das untere Drittel, der Vordergrund, ist noch etwas zu hell. Eine *Belichtung* von *-1,5* gleicht das aus. Gleichzeitig ist es sinnvoll, den Vordergrund deutlich scharf abzubilden. Zu diesem Zweck wird die *Klarheit* nochmals gesteigert (*+40*).

#### Phase 4: Ein Detail im Vordergrund

Die beiden nassen Steine, auf denen das Wasser auftrifft, runden die Bildkomposition ab. Sie sollen noch etwas deutlicher und minimal heller werden. Mit einem radialen Verlaufsfilter und eher kleinen Korrekturwerten gelingt das ganz gut.

|                | Neu Bearbeiten Pinsel                 |
|----------------|---------------------------------------|
| Effekt:        | Benutzerdefiniert 🗢 🔻                 |
| Temp.          | 0                                     |
| Tönung         | → → → → → → → → → → → → → → → → → → → |
|                | <u></u>                               |
|                | 0 <del></del>                         |
| Lichter        | 0                                     |
|                | <u> </u>                              |
|                | 0 <del></del>                         |
|                |                                       |
|                | 40                                    |
|                | 0                                     |
|                | ····· · · · · · · · · · · · · · · · · |
|                | <u> </u>                              |
|                |                                       |
| Moiré          | 0                                     |
| Rand entfernen | <u> </u>                              |
|                | X                                     |
|                |                                       |

Die Einstellungen für den Vordergrund.

Der Radial-Filter – Belichtung +0,5, Kontrast +16 und Klarheit +10.

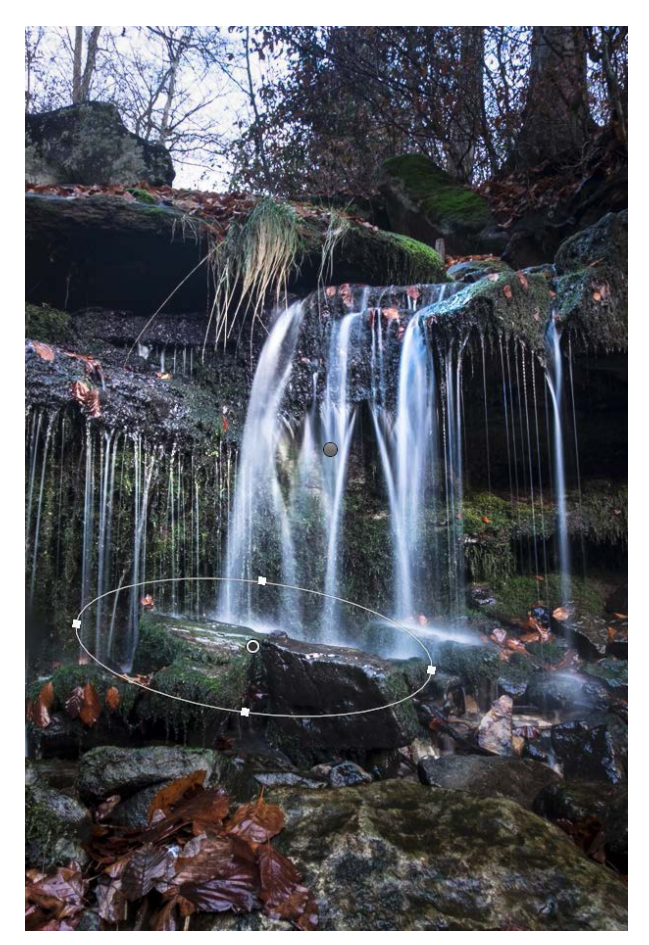

#### LIGHTROOM PICS # Lr

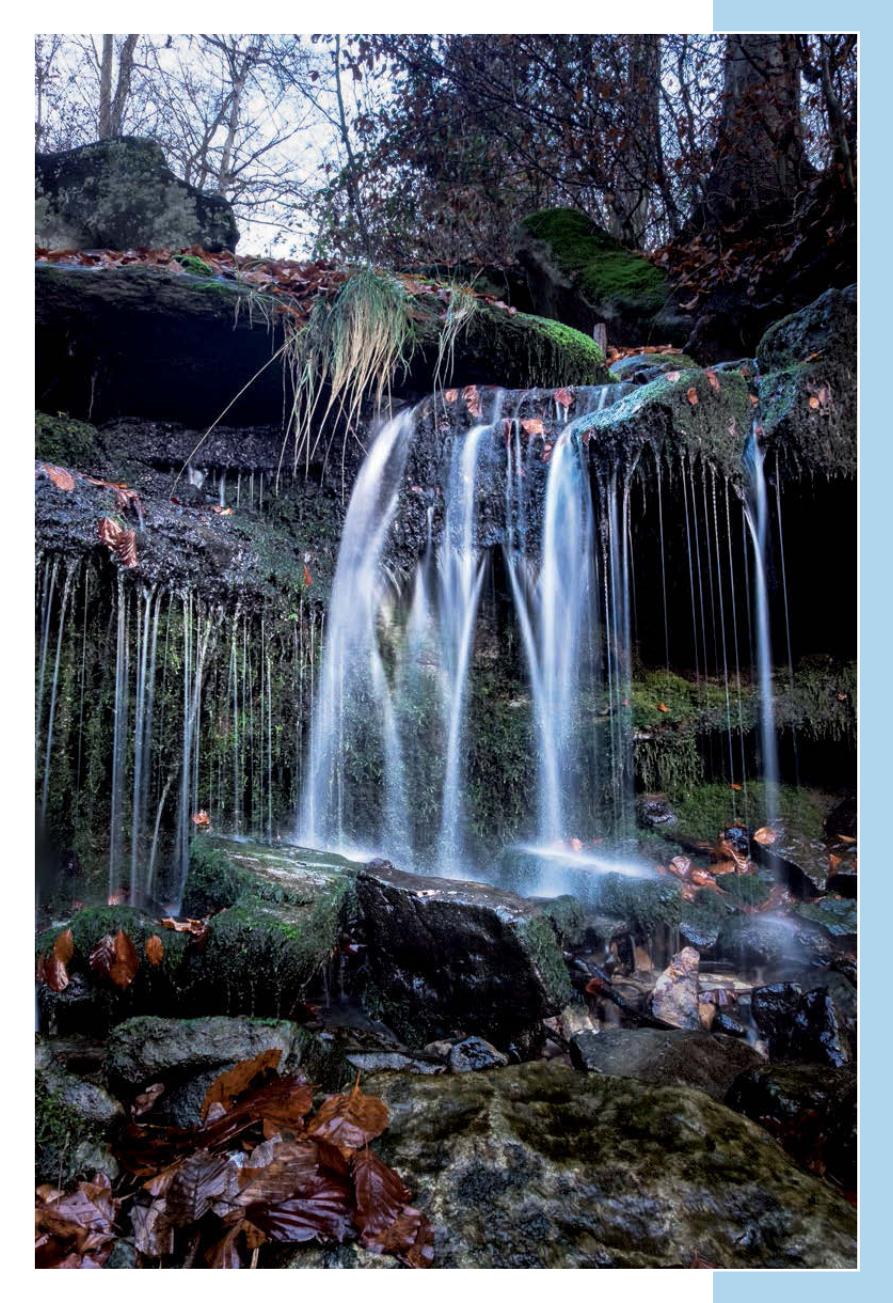

Das Ergebnis.

### INDEX

#### Α

Abdunkeln 100, 271 Ad-hoc-Entwicklung 28 AdobeRGB (1998) 160 Adobe Standard 152 Analoglook 193 Ansicht-Optionen 55 Arbeitsbeispiel Ausschnitt 251 Belichtung 251 Dunst entfernen 243 Duotone 262, 275 Farben 267, 270 Gradationskurven 243, 256, 267 Grundeinstellungen 262, 278 Kamerakalibrierung 256 Kontrast 267 Korrekturpinsel 278 Masken 243 Radial-Filter 256, 262, 275 Rauschreduzierung 270 Schwarz-Weiß 262 Teiltonung 275 Tonwerte 243, 251, 270 Verlaufsfilter 251, 256, 262.275 Arbeitsbereich 27 Arbeitsfenster 28 Aufhellen 100, 271 Auflösung 161, 286 Aufnahmedaten anzeigen 73

Augen 273 Ausgabeformat 154 Ausschnitt verbessern 244 Auswählen 54

#### B

Backup 42 Bearbeitung zurücksetzen 71 Bedienfelder Paletten 27 Belichtung 83 beurteilen, Histogramm 66 korrigieren 82 optimieren 245 Benutzerdefiniertes Bildpaket 300 Benutzeroberfläche 27 Bereichsreparatur 69, 70 Bewerten 54 mit Sternen 54 Bibliothek 17. 27. 45. 47 Bibliotheksfilter 57, 237 Bildanalvse 65 Bildausschnitt optimieren 251 Bilddatenbank 48 Bildergalerien 312 Bilder veröffentlichen 309 Bildgröße 161 Buch 20

#### С

Camera CLASSIC CHROME 151, 153 Camera Velvia/VIVID 153 Chromatische Aberration 136 Classic-Galerie 312

#### D

Datensatz 48 Details 123 Diashow 21 DNG-Datei 154 DNG-Format 33, 159 Druckauflösung 291 Druckauftrag 291 Drucken 22, 285 Druckereinstellungen 290 Drucklayouts 285 Druckqualität 285 Dunst entfernen 147, 244 Duotone 120, 224 Dynamik 97, 172 Dynamikumfang 83

#### Е

Effekte 142 Entrauschen 124 Entwickeln 19, 64, 166 Entwicklungseinstellungen 35 Export Einstellungen 156 Exportieren 154

#### LIGHTROOM PICS 📰

#### F

Facebook 309 Farbabstimmung 109 Farbbalance 79 Farbe 109, 113 Farbfilter 207 Farbkanäle 183 Farbkorrektur Pipette 92 Farbkorrekturen partielle 188 selektive 177 Farbmarkierungen 54, 55 Farbraum 160 Farbrauschen 135 Farbsättigung 172 Farbstich 92 Farbstimmung gezielt steuern 167 Farbtemperatur 72 Matrix 79 Filmlook 146 Filmsimulation Fuji-Filme 151 Filter 57 Flickr 309 Foto umbenennen 43 Freistellen und gerade ausrichten 69

#### G

Glättung 134 Google Maps 18 Gradation 100 Gradationskurve 98 Farbe 183 Kontrast 105 Stimmungen 106 Graukarte 81 Grundeinstellungen 71, 166

#### Н

High-Key 213 Histogramm 28, 65 Belichtung beurteilen 66 Belichtungsbereiche 65 Bereiche 86 HSL 109 Farbraum 110 HSL-Modus 111 Farben 111

Importeinstellungen 32, 39 Importieren 31, 36 index.html 315

#### J

JPEG-Datei 82, 154 JPEG-Format 154

#### Κ

Kamerakalibrierung 150 Prozess 150 Karte 18 Katalog 28, 31, 48 anlegen 49 mehrere 49 Klarheit 95 Kontaktabzug 294 Kontrast 84 harter 218 korrigieren 82 steuern 213 weicher 218 Körnung 146 Korrekturpinsel 69, 71

#### L

Laufender Prozess 27 Lichter 82 Lightroom Catalog Previews. Irdata 39 Lightroom-Katalog 48 Lightroom-Logo 27 Lightroom-Veröffentlichungsmanager 310 Lineale, Raster und Hilfslinien 302 Lippen 273 Low-Key 216 Luminanz 133 Luminanzrauschen 133, 135 Lupenansicht 29, 45

#### Μ

Maskieren 129 Metadaten 30, 35, 43, 58, 311 Modul Bibliothek 17 Buch 20 Diashow 21 Drucken 22 Entwickeln 19, 64 Karte 18 Web 23 Mögliche Duplikate nicht importieren 42 Moiréeffekte 123

#### Ν

Navigator 28

#### Ο

Objektivkorrekturen 136 Profil 137 Onlinebildergalerien 23 Ordner 28 Ordnerstruktur 47 Ortsinformationen 18

#### P

Paletten, Bedienfelder 27 Partielle Farbkorrekturen 188 Personen 29, 45 Perspektive ausrichten 138 verbessern 244 Pipette 80 Polaroid 191 Porträt 266, 270, 274 Präsenz 94 Presets 19, 228, 234 Probedrucke 287 Profil 151 ProPhoto RGB 160 PROVIA/STANDARD 152 Prozess 150 laufender 27 PSD-Datei 154 PSD-Format 159 Punktkurve 109

#### Q

Quadratgalerie 313

#### R

Radial-Filter 69, 71 Rasteransicht 29, 45 Rastergalerie 313 Rauschen 124 Rauschreduzierung 123, 133 RAW-Dateien 33 RAW-Entwicklung 64, 243 RAW-Format 33, 76, 82 RAW-Konverter 76 RAW-Konvertierung Ausgabeformat 154 Reflexionen auf Glasoberflächen 148 Rote-Augen-Korrektur 69, 71

#### LIGHTROOM PICS ::

Lr

#### S

Sammlungen 28, 49 bearbeiten 50 Uploads 310 Sättigung 96 Schärfe Faktoren 123 optimale 125 Schärfen 123, 124, 127 Schwarz-Weiß-Fotos 126 Schnellsammlung 50 Schwarz 82 Helligkeitsumfang 91 Schwarz-Weiß 72, 109 Schwarz-Weiß-Fotografie 206 Schwarz-Weiß-Fotos 110, 206 Schwarz-Weiß-Umwandlung 117. 274 Seiteneinstellungen 285 Selektive Farbkorrekturen 177 Smart-Sammlungen 52 Smart-Vorschauen 41 Solomodus 73.287 Sortierreihenfolge 45 Spraydose 45 sRGB 160 Standardkatalog.lrcat 48 Standardkatalog.lrcat-journal 48 Standardkatalog.lrcat.lock 48 Standardkatalog.lrdata 48 Standardkatalog Previews.

Irdata 48

Standardkatalog Smart Previews. Irdata 48 Stapel 53 Stichwörter 35, 45, 60 Stichwörter festlegen 29 Stichwortliste 61 Stichwort-Tags 61 Stürzende Linien 138 Suche Filter 58 kombinierte 58

#### Т

Teiltonung 120, 194, 225 Tiefen 82 Tiefpassfilter 124 TIFF-Datei 154 TIFF-Format 159 Tonen 224 Tönung 79 Tonwert 82 Tonwertbereich 65 Tonwertbeschneidung 91 Track-Galerie 314

#### ι

Übersicht 45 Umbenennen 43

#### V

Velvia 151 Vergleichsansicht 29, 45 Verlaufsfilter 69, 71, 197 Veröffentlichungsdienste 28, 309 Verwaltung 17 Verzerrung korrigieren 140 Vignette 142, 143 Vignett. nach Freistellen 142 Vorgaben 19, 228 Vorher-Nachher-Vergleich 71 Vorlagenbrowser 299 Vorschaubilder Darstellung 40 Vorschauen ändern 42

#### W

#### Ζ

Web23Zurücksetzen71Weiß82Helligkeitsumfang91WeißabgleichBewölkt77Leuchtstoffröhrenlicht76Pipette80RAW-Format76Tageslicht75Weißabgleich korrigieren72

#### **BILDNACHWEIS**

Alle Bilder in diesem Buch wurden von Andreas Pflaum erstellt.

Ausgenommen dieser Bilder: S. 29 Ulrich Dorn. S. 54 pexels.com.

- S. 58 pexels.com (o). S. 73 Ulrich Dorn. S. 176 pexels.com (o).
- S. 193 pexels.com. S. 266 pexels.com. S. 268 pexels.com (o).
- S. 269 pexels.com. S. 270 pexels.com (o). S. 271 pexels.com (o).
- S. 272 pexels.com (I). S. 273 pexels.com (u). S. 274 Antonino Zambito (I).
- S. 275 Antonino Zambito (I). S. 276 Antonino Zambito (r).
- S. 277 Antonino Zambito.

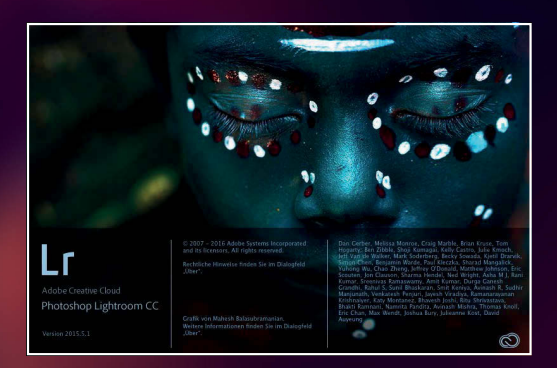

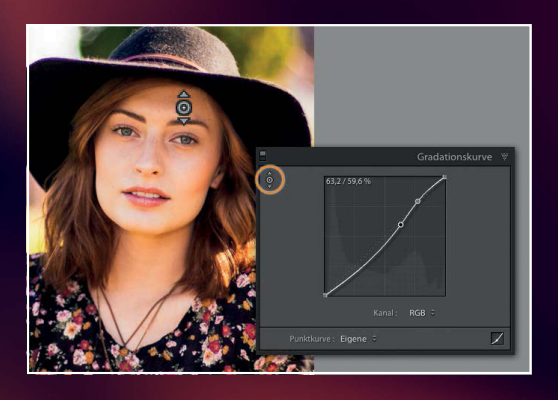

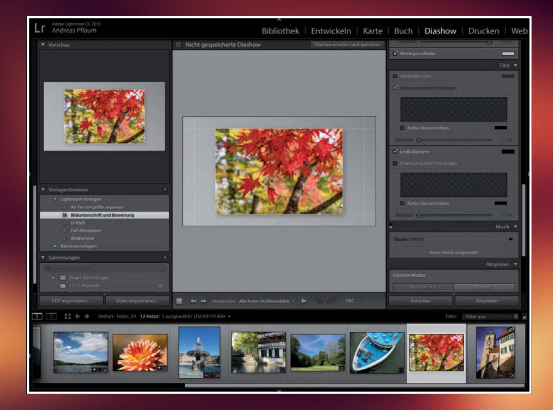

### LIGHTROOM PICS

#### Perfekte Bilder mit Adobe® Lightroom

Tausende Fotografen benutzen die gleiche Kamera wie Sie. Um einen eigenen Stil, eine eigene, unverwechselbare Bildsprache zu entwickeln, müssen Sie Ihre Möglichkeiten erweitern. Erst mit Lightroom holen Sie das Beste aus Ihren Fotos heraus.

Mit den intuitiven und leistungsstarken Werkzeugen steuern Sie jedes kleinste Detail Ihrer Fotos - von der Belichtung über Farben, Schwarz und Weiß, Kontrast, Bildschärfe und Rauschen bis hin zur Korrektur von Objektivfehlern.

Die Arbeit mit Lightroom ist nicht einfach nur die Konvertierung einer RAW-Datei in ein anderes Dateiformat. Vielmehr ist dieser Arbeitsschritt mit der Entwicklung eines Films oder dem Vergrößern von Farbfotos vergleichbar. Aus den Bilddaten, die die Digitalkamera eingefangen hat, wird das Bild, das der Fotograf bei der Aufnahme machen wollte.

Andreas Pflaum dreht Lightroom von innen nach außen und vermittelt das »Wieso«, »Weshalb« und »Warum« der professionellen RAW-Konvertierung. »Lightroom Pics« macht Sie bereit für Bilder, die den Betrachter faszinieren. Lassen Sie sich inspirieren, erweitern Sie Ihren fotografischen Horizont und erleben Sie, worauf es bei der professionellen RAW-Konvertierung wirklich ankommt.

FRANZIS